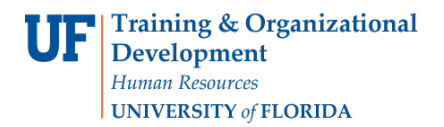

# ACADEMIC ADVISING: COURSE DIRECTIVES

- Will insert or remove a course in a particular Requirement Line
- Not available at the Requirement Level
- Are the most common type of exception

### NAVIGATION

After logging into myUFL, use one of the following navigation paths:

#### Advisee Student Center:

NavBar > Main Menu > Student Information System > Self Service > Advisor Center > Advisee Student Center

#### Student Services Center:

NavBar > Main Menu > Student Information System > Campus Community > Student Services Center

# ENTER A COURSE DIRECTIVE

1. Search for the student by UFID or first and last name that needs the requirement waiver. Click Search.

| Student Se     | Student Services Center                                                                       |              |        |                 |  |  |  |  |
|----------------|-----------------------------------------------------------------------------------------------|--------------|--------|-----------------|--|--|--|--|
| Enter any info | Enter any information you have and click Search. Leave fields blank for a list of all values. |              |        |                 |  |  |  |  |
| Find an Ex     | isting Value                                                                                  |              |        |                 |  |  |  |  |
| Search         | Criteria                                                                                      |              |        |                 |  |  |  |  |
|                | heating with t                                                                                |              |        |                 |  |  |  |  |
| וט.            | begins with N                                                                                 | 55551212     |        | ×               |  |  |  |  |
| Campus ID:     | begins with N                                                                                 | ·            |        |                 |  |  |  |  |
| National ID:   | begins with 🔪                                                                                 | /            |        |                 |  |  |  |  |
| Last Name: [   | begins with 🔨                                                                                 | /            |        |                 |  |  |  |  |
| First Name:    | begins with 🔨                                                                                 | /            |        |                 |  |  |  |  |
| Case Ser       | isitive                                                                                       |              |        |                 |  |  |  |  |
|                |                                                                                               |              |        |                 |  |  |  |  |
|                |                                                                                               |              |        |                 |  |  |  |  |
| Search         | Clear                                                                                         | Basic Search | Save S | Search Criteria |  |  |  |  |
|                |                                                                                               |              |        |                 |  |  |  |  |
|                |                                                                                               |              |        |                 |  |  |  |  |

2. Click on the student's name to view their degree audit.

#### Advisee's Student Center

| Enter any info | ormation you h                                 | ave and clic | k Search. Le  | eave field | s blank for a | list of all v | alues.      |               |          |           |            |
|----------------|------------------------------------------------|--------------|---------------|------------|---------------|---------------|-------------|---------------|----------|-----------|------------|
| Find an Ex     | cisting Value                                  |              |               |            |               |               |             |               |          |           |            |
| Search         | Criteria                                       |              |               |            |               |               |             |               |          |           |            |
| ID:            | begins with 🗸                                  |              |               | Q          |               |               |             |               |          |           |            |
| Campus ID:     | begins with 🗸                                  |              |               |            |               |               |             |               |          |           |            |
| National ID:   | begins with 🗸                                  | 1            |               |            |               |               |             |               |          |           |            |
| Last Name:     | begins with 🗸                                  | ALLIGAT      | OR            | ×          |               |               |             |               |          |           |            |
| First Name:    | begins with 🗸                                  | •            |               |            |               |               |             |               |          |           |            |
| Case Ser       | nsitive                                        |              |               |            |               |               |             |               |          |           |            |
|                |                                                |              |               |            |               |               |             |               |          |           |            |
| Search         | Search Clear Basic Search Save Search Criteria |              |               |            |               |               |             |               |          |           |            |
| Search Re      | sults                                          |              |               |            |               |               |             |               |          |           |            |
| View All       |                                                |              |               |            |               |               |             |               | First    | 1-2 of    | 2 🕑 Last   |
| ID             | Name                                           | Gender       | Date of Birth | Campus     | D National II | D National I  | D Country N | IID Short Des | cription | Last Name | First Name |
| 55551212 AI    | ligator,Albert                                 | Unknown      | **/**/****    | (blank)    | ******        | USA           | S           | SN            |          | ALLIGATOR | RALBERT    |

3. From the dropdown menu, select Academic Requirements. Then, click the arrow icon.

| Albert Alligator                                                                                                    |            | I          | D 55551212                                                   | *                                                                                                    |       |
|----------------------------------------------------------------------------------------------------|------------|------------|--------------------------------------------------------------|----------------------------------------------------------------------------------------------------|-------|
| Student Center General Info                                                                                                    | Admissions | Transfer ( | Credit Academics                                             | Finances Financial Aid                                                                                               | 1     |
| Albert's Student Center<br>Academic Requirements<br>Advising Notes<br>Assignments<br>Course History<br>Exam Schedule<br>Grades<br>Transcript: View Unofficial |            | Deadlin    | nes 🕞 URL                                                    | Gradebook                                                                                                    | Unite |
| Transfer Credit: Report<br>What-if Report<br>other academic                                                                                                   |            | B          | CHM 2211L-7056<br>LAB (10904)<br>Regular Academic<br>Session | Mo 11:00AM -<br>3:15PM<br>Joseph<br>Hernandez Hal<br>210<br>We 11:00AM -<br>1:45PM<br>Joseph<br>Hernandez Hal<br>210 | 2.00  |

4. The audit loads. Select Collapse All.

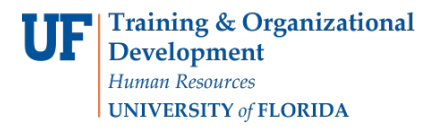

Student Information System

| Albert Alligator                                                                                                    | ID 55551212                                                        |                      |  |  |  |  |  |
|----------------------------------------------------------------------------------------------------|--------------------------------------------------------------------|----------------------|--|--|--|--|--|
| University of Florida   Undergraduate                                                                                                    |                                                                    |                      |  |  |  |  |  |
| This report last generated on 07/09/2018 10:52AM                                                                                                    |                                                                    |                      |  |  |  |  |  |
| Collapse All Expand All                                                                                                    | View Report as PDF                                                 | Return to Default    |  |  |  |  |  |
| -<br>(IF) Completed at UF (IF) In Progress ☆ Planned<br>(ID) 2-Year Transfer (IB) 4-Year Transfer (IB) Exam or Test (IB) Internal Transfer (IB) Other Transfer (ID) Other Course<br>⊘ Requirement Satisfied (IP) Course (S) Requirement Not Satisfied |                                                                    |                      |  |  |  |  |  |
| BACHELOR OF SCIENCE WITH A MAJOR IN                                                                                                    | BIOLOGY - PREPROFESSION                                            | IAL                  |  |  |  |  |  |
| Biology Major Catalog Link for Catalog Year A                                                                                                    | 2016                                                               |                      |  |  |  |  |  |
| Biology - Critical Tracking                                                                                                    |                                                                    | $\otimes$            |  |  |  |  |  |
| Not Satisfied: Critical Tracking records each student's<br>major. Please note the critical-tracking requirements belo                                                                                                    | progress in courses that are require<br>w on a per-semester basis. | ed for entry to each |  |  |  |  |  |

#### 5. Select the Requirement Group.

| CLAS Basic Distribution Requirements                      | <b>⊗</b>  |
|-----------------------------------------------------------|-----------|
| General Education International and Diversity Requirement | $\otimes$ |
| University Writing Requirement                            | $\otimes$ |
| Biology - Criteria for Graduation with Honors             |           |
| Biology - Common Prerequisites for Transfer Admission     | $\otimes$ |
| University Requirements                                   | ۲         |

#### 6. Select the **Requirement Line**.

| ▶ (45)-Humanities                        |           |  |
|------------------------------------------|-----------|--|
| Social & Behavioral Sciences (9 Credits) |           |  |
| Satisfied:                               | ption 🗸 📎 |  |

7. Click the Create Exception drop down menu and select Crse Directive and click the arrow icon.

| UF | Training & Organizational<br>Development |
|----|------------------------------------------|
|    | Human Resources                          |
|    | UNIVERSITY of FLORIDA                    |

Student Information System

| Satisfied:             | create exception 🗸 📎           |
|------------------------|--------------------------------|
| (44)-Composition       |                                |
| Humanities (9 Credits) | 8                              |
| Not Satisfied:         | create exception V             |
| ▼ (45)-Humanities      | Req Waiver<br>create exception |
|                        |                                |

#### 8. Enter the Long Description.

| Description          |          |   |   |
|----------------------|----------|---|---|
| Advisement Override: | 00000000 | Î |   |
| Long Description:    | TJS      | 8 | 2 |
|                      |          |   |   |
|                      |          |   |   |

**Note**: The Min Grade Points/Unit box will default to the minimum grade points per unit on the requirement line. If no minimum is specified in the requirement, it will default to 0.5. This prevents exception courses that are subsequently failed from completing requirement lines.

If a failed course has to be added to a requirement line (for example: adding a failed course to a GPA), change this box to 0.0.

| Directed Courses                                 |                      |                       | 1 of 1 |
|--------------------------------------------------|----------------------|-----------------------|--------|
| *Course Sequence 0001<br>Course Source Enrollmen | *Directive Type S    | ubstitute V<br>Search | + -    |
| Subject                                          | Catalog              |                       |        |
| Course ID                                        | Offer Nbr            |                       |        |
| Grade                                            | Units                |                       |        |
| Session                                          | Section              | Class Nbr             |        |
| Term                                             |                      |                       |        |
| Directed Units                                   | Min Grade Points/Uni | t:                    |        |
| Directed Courses                                 |                      |                       |        |
| Course Topic ID                                  |                      |                       |        |

Updated: March 3<sup>rd</sup>, 2020 Page 4 of 6

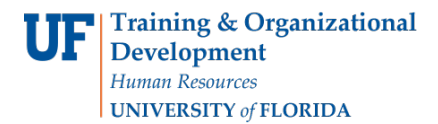

- 9. Select the Course Source drop down menu.
- 10. Click on Transfer Courses.
- 11. Click Search.

Course Source Transfer Courses V Search

- 12. Enter Subject Area.
- 13. Click Search.

| Student Cou | rse Directive Search                       |
|-------------|--------------------------------------------|
|             | Academic Institution University of Florida |
|             | Subject Area HUM × 🔍                       |
|             | Catalog Nbr                                |
|             | Description                                |
|             | Search                                     |
| Return      |                                            |
|             |                                            |

14. Select Course Subject check box and click Return.

|                    |                |                     | Fin       | d First    | <b>1</b>          | of 1 🕑 Last  |
|--------------------|----------------|---------------------|-----------|------------|-------------------|--------------|
| Course Information | Additio        | nal Information     |           |            |                   |              |
| Subject            | Catalog<br>Nbr | Course Name         | Course ID | Artic Term | Official<br>Grade | Units Earned |
| 1 🗹 HUM            | L000           | Transfer HUM Course | 029040    | 2171       | A                 | 3.00         |
| Return             |                |                     |           |            |                   |              |

15. Scroll down to the bottom of the audit and select Save and Return.

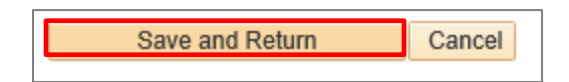

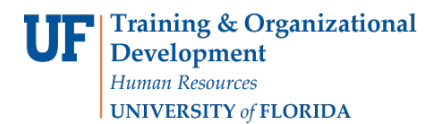

#### 16. Return to the Degree Audit and make sure the new course appears.

| (45)-Humanities                                              |                        |       |             |                     |          |        |
|--------------------------------------------------------------|------------------------|-------|-------------|---------------------|----------|--------|
|                                                              |                        |       |             | *Crse Directive 🗸 📎 |          |        |
| The following courses were used to satisfy this requirement: |                        |       |             |                     |          |        |
|                                                              | Personalize   View All |       |             | First 🕚             | 1-3 of 3 | 🕑 Last |
| Course                                                       | Description            | Units | When        | Grade               | Notes    | Status |
| HUM L000                                                     | Transfer HUM Course    | 3.00  | Spring 2017 | A                   | 01       | 12     |
| IUF1000                                                      | What Is the Good Life  | 3.00  | Spring 2017 | A                   |          | UF     |
| REL2300                                                      | Intro World Religions  | 3.00  | Spring 2017 | A                   |          | 12     |

## ADDITIONAL HELP

Further resources are available at <a href="https://learn-and-grow.hr.ufl.edu/toolkits-resource-center/">https://learn-and-grow.hr.ufl.edu/toolkits-resource-center/</a>.

For help with technical issues, contact the UF Computing Help Desk at 352-392-HELP or helpdesk@ufl.edu.

For assistance with processes or policies related to Academic Advising, contact Tobin Shorey, tshorey@ufl.edu.